## 建物・部屋の管理: リモート設定モードの変更

Roomon管理アプリで、設定する部屋の 工事依頼シートから二次元バーコードを 読み込んでください。

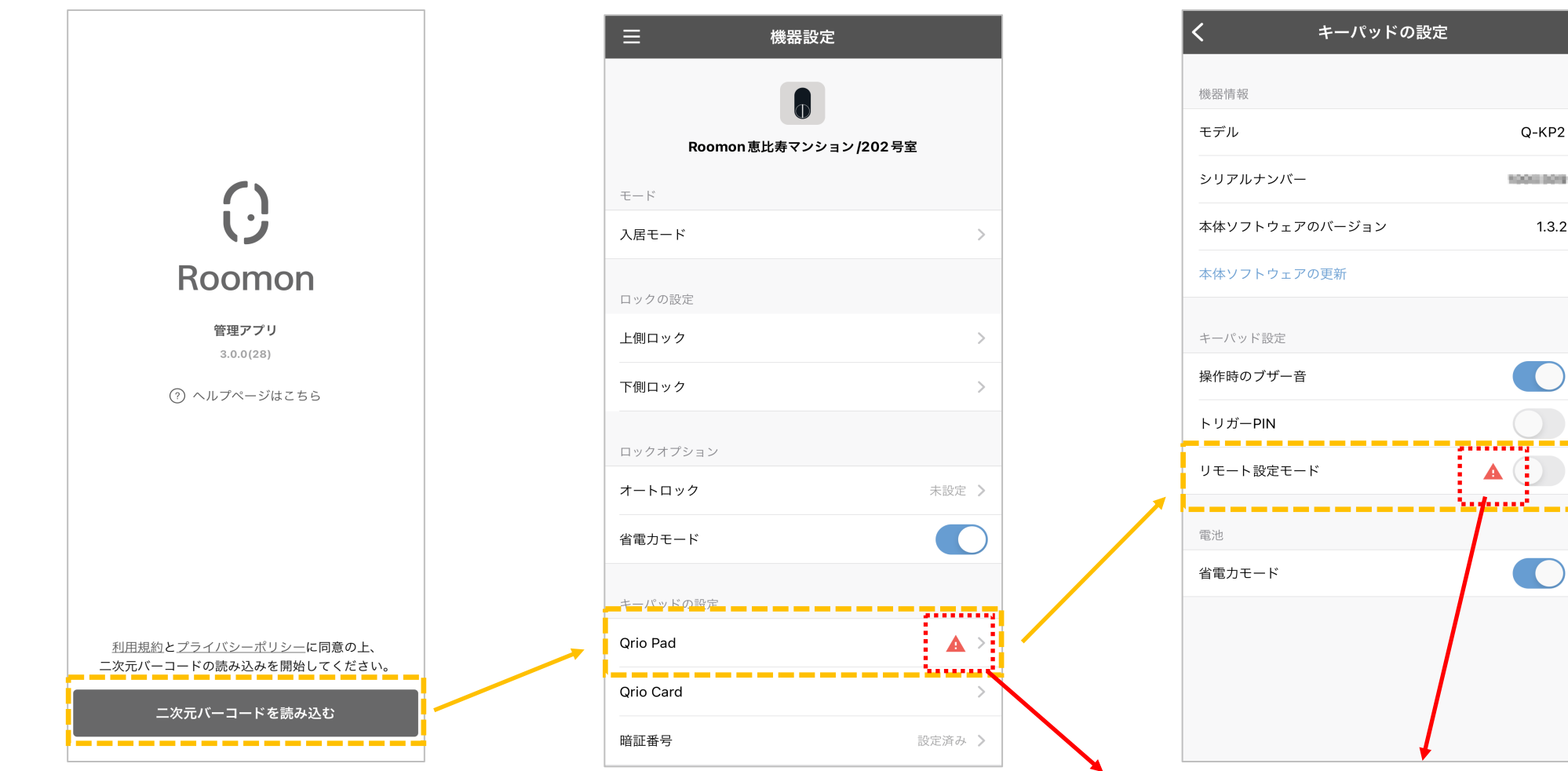

機器設定画面の[キーパッドの設定] – [Qrio

Pad]をタップしてください。

[リモート設定モード] からオン・オフを 変更してください。

※[管理者ハブ]を登録後、[リモート設定モード]が [オフ]の場合に、赤い注意アイコンが表示されます。